## Методические рекомендации для проведения экзамена в группе MP1-17

- 1. По ссылке <u>http://ktts24.ru/node/423</u>, которая будет активна 21.04.2020 в 10-00 зайти на страничку сайта.
- 2. Заполнить свои данные (Ф.И.О.) в пустые поля страницы.
- 3. В случае необходимости изменить категорию водительского удостоверения с категории «CD» на категорию «ABM».
- 4. Установить галочку на «20» вопросов.
- 5. В поле «результат на email» написать адрес электронной почты <u>s-akse@yandex.ru</u>.
- 6. Нажать кнопку «Начать».
- 7. После прохождения теста результат на указанную почту поступит автоматически.